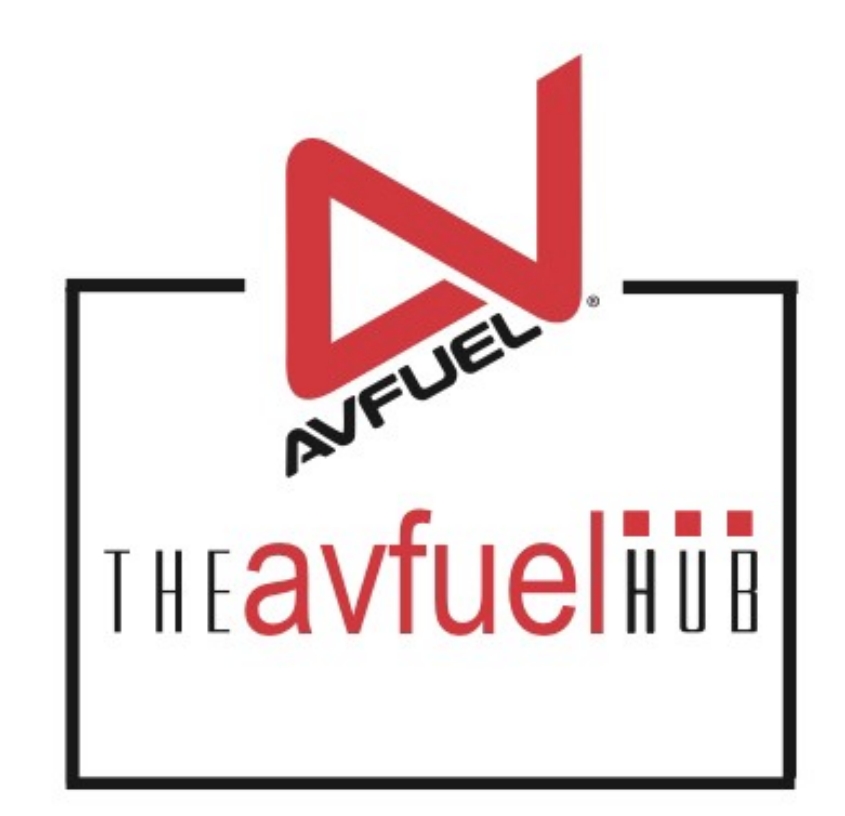

#### **WEB TUTORIALS**

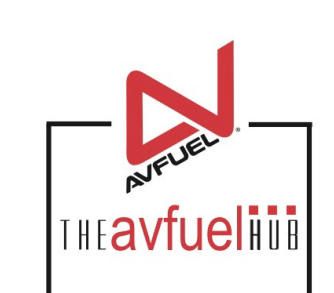

# Award AVTRIP Points

# Select "Award AVTRIP Points"

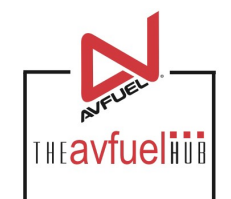

#### Approved!

#### Your transaction is now authorized and complete.

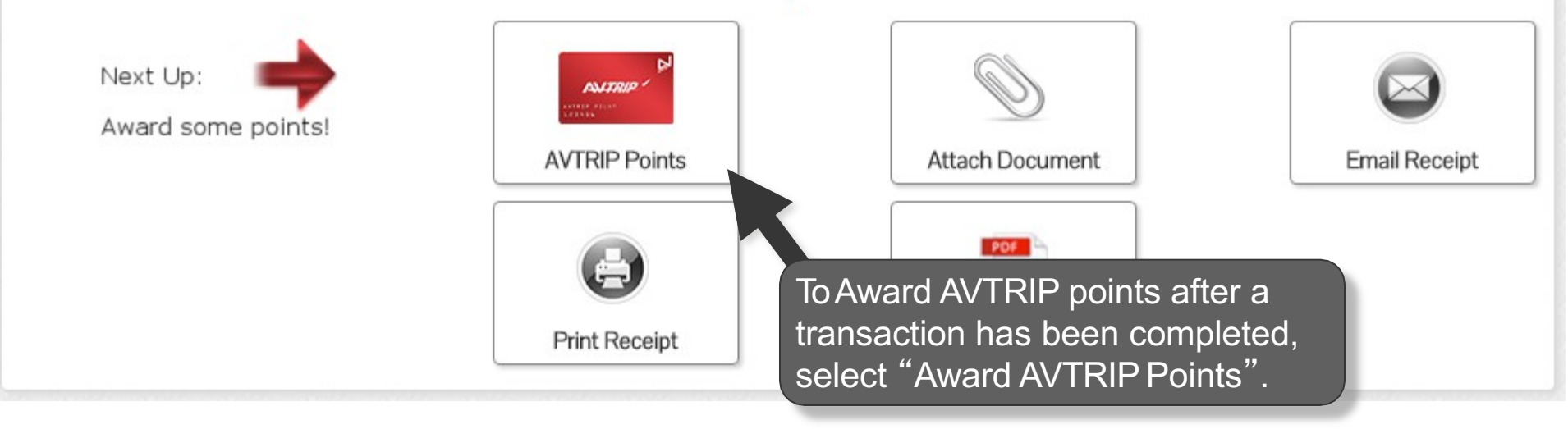

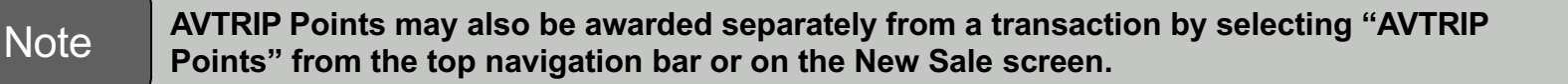

### **Transaction Points**

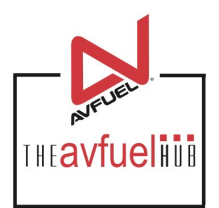

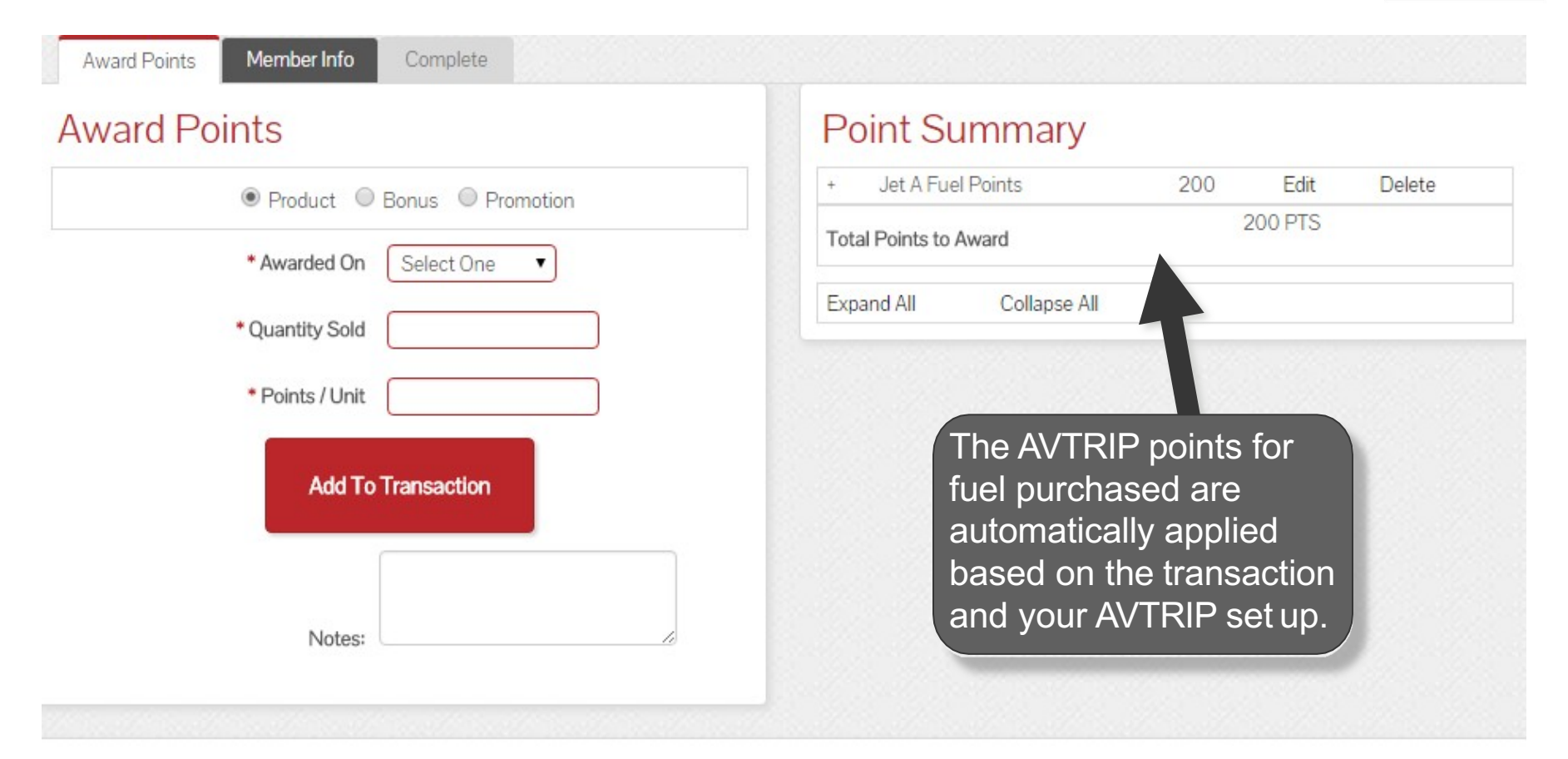

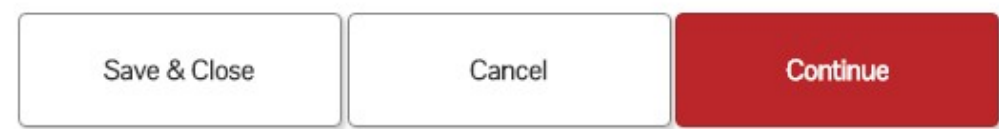

### **Transaction Points**

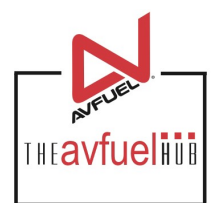

| ward Points                       | Point Summary                       |  |  |
|-----------------------------------|-------------------------------------|--|--|
| Product      Bonus      Promotion | + Jet A Fuel Points 200 Edit Delete |  |  |
| * Awarded On Select One           | Total Points to Award 200 PTS       |  |  |
| * Quantity Sold                   | Expand All Collapse All             |  |  |
| * Points / Unit                   |                                     |  |  |
| Add To Transaction                |                                     |  |  |
|                                   |                                     |  |  |

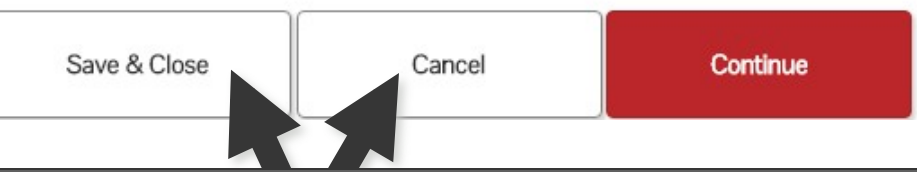

To save the transaction to return to at a later time, select "Save & Close". Saved transactions can be viewed from the "Transactions" menu under "Pending". Please see that section of the manual for instructions. To cancel the transaction completely, select "Cancel".

## **Transaction Points**

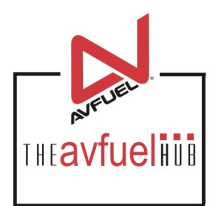

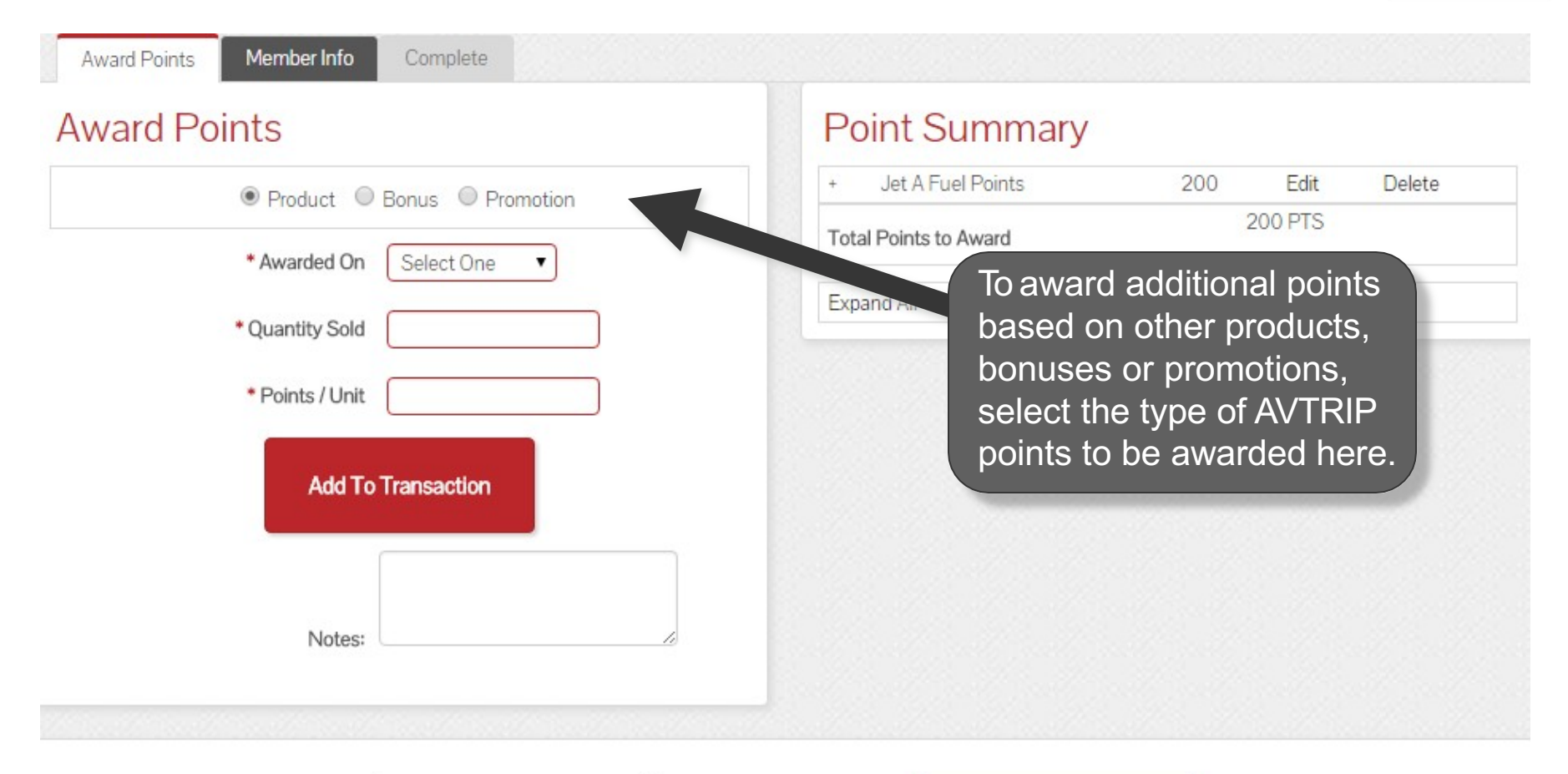

| Save & Close | Cancel | Continue |
|--------------|--------|----------|
|--------------|--------|----------|

# **Product Points**

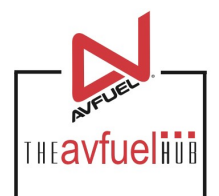

| Award Points M | ember Info Complete                                                              |                                               |                              |                                             |                                               |  |
|----------------|----------------------------------------------------------------------------------|-----------------------------------------------|------------------------------|---------------------------------------------|-----------------------------------------------|--|
| Award Point    | S                                                                                |                                               | Point S                      | ummary                                      |                                               |  |
| ۲              | Product O Bonus O Promotion                                                      |                                               | + .let A Fi                  | ts are being aw                             | 200 Edit Delete                               |  |
| •,             | Awarded On Select One                                                            | -                                             | on oth                       | er products pur                             | chased, select                                |  |
| <b>*</b> Q     | uantity Sold Jet A Fuel<br>Hangar Rental                                         |                                               | from the dro                 | he appropriate  <br>opdown box.             | products from                                 |  |
| •              | Points / Unit                                                                    | )                                             |                              |                                             |                                               |  |
|                | Add To Transaction                                                               |                                               |                              |                                             |                                               |  |
|                |                                                                                  |                                               |                              |                                             |                                               |  |
|                | Save & Close                                                                     | Canc                                          | el                           | Continue                                    |                                               |  |
| Note           | When AVTRIP Points are<br>transaction will appear i<br>transaction, all products | being awarded an the dropdown bare available. | after a trans<br>box. When a | action, only the pro<br>awarding points inc | oducts purchased in the<br>dependently from a |  |

### **Product Points**

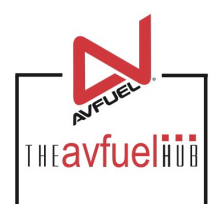

| ward Points                                                        | Point Summary                                                                                    |
|--------------------------------------------------------------------|--------------------------------------------------------------------------------------------------|
| Product O Bonus O Promotion                                        | + Jet A Fuel Points 200 Edit Delete                                                              |
| * Awarded On Hangar Renta 🔻                                        | Total Points to Award 200 PTS                                                                    |
|                                                                    | Expand All Collapse All                                                                          |
| Each                                                               | Enter the quantity sold and the                                                                  |
| Points / Unit 500                                                  | Enter the quantity sold and the<br>points per unit to be awarded.<br>Select "Add To Transaction" |
| • Quantity Sold     • Points / Unit     500     Add To Transaction | Enter the quantity sold and the points per unit to be awarded. Select "Add To Transaction".      |
| • Points / Unit 500      Add To Transaction                        | Enter the quantity sold and the points per unit to be awarded. Select "Add To Transaction".      |

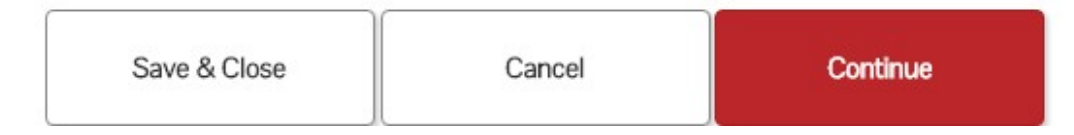

### **Product Points**

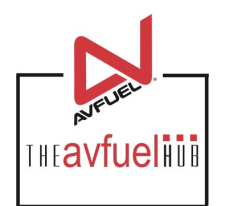

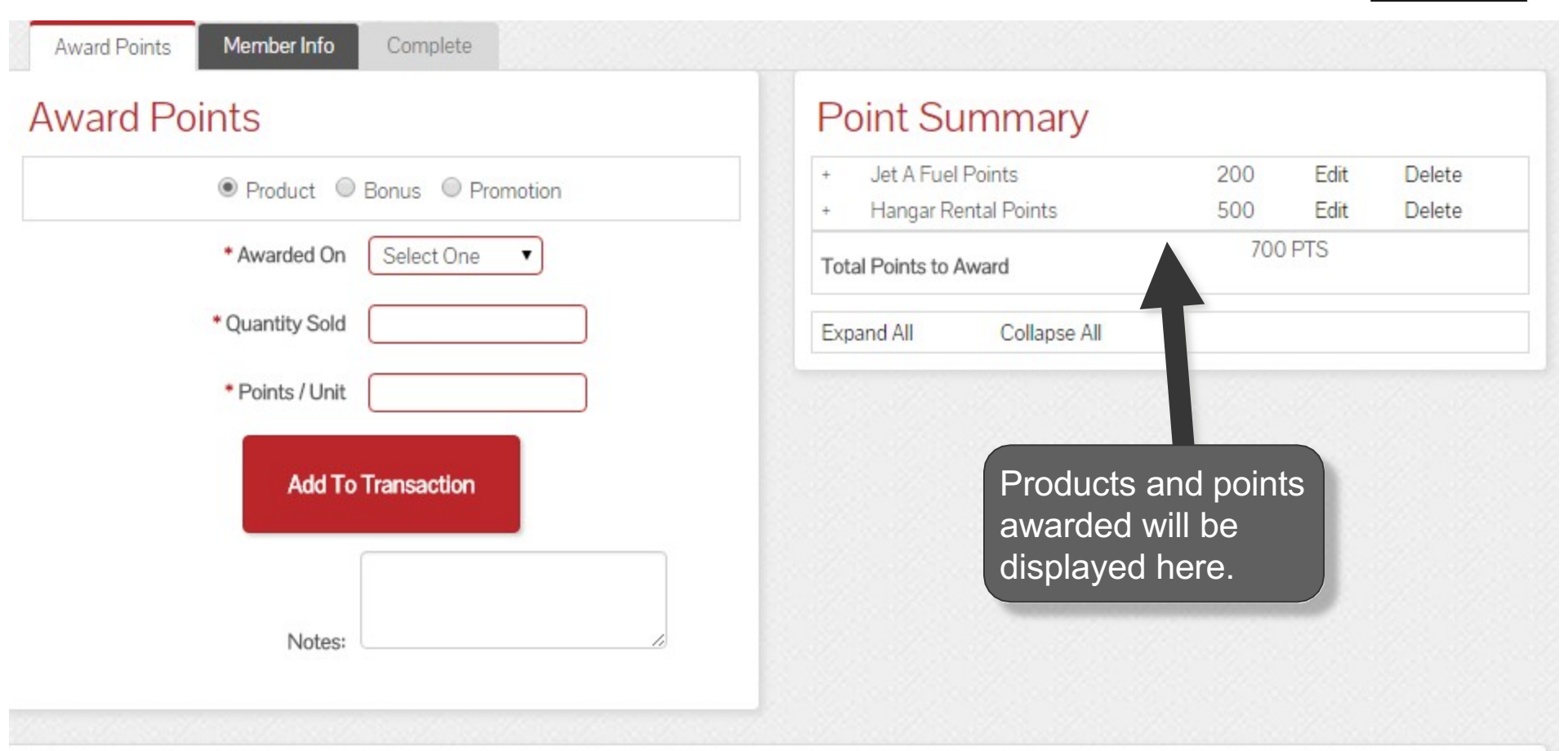

| Save & Close | Cancel | Continue |  |
|--------------|--------|----------|--|
|--------------|--------|----------|--|

#### **Bonus Points**

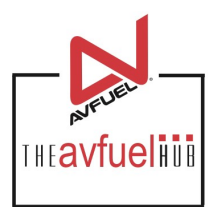

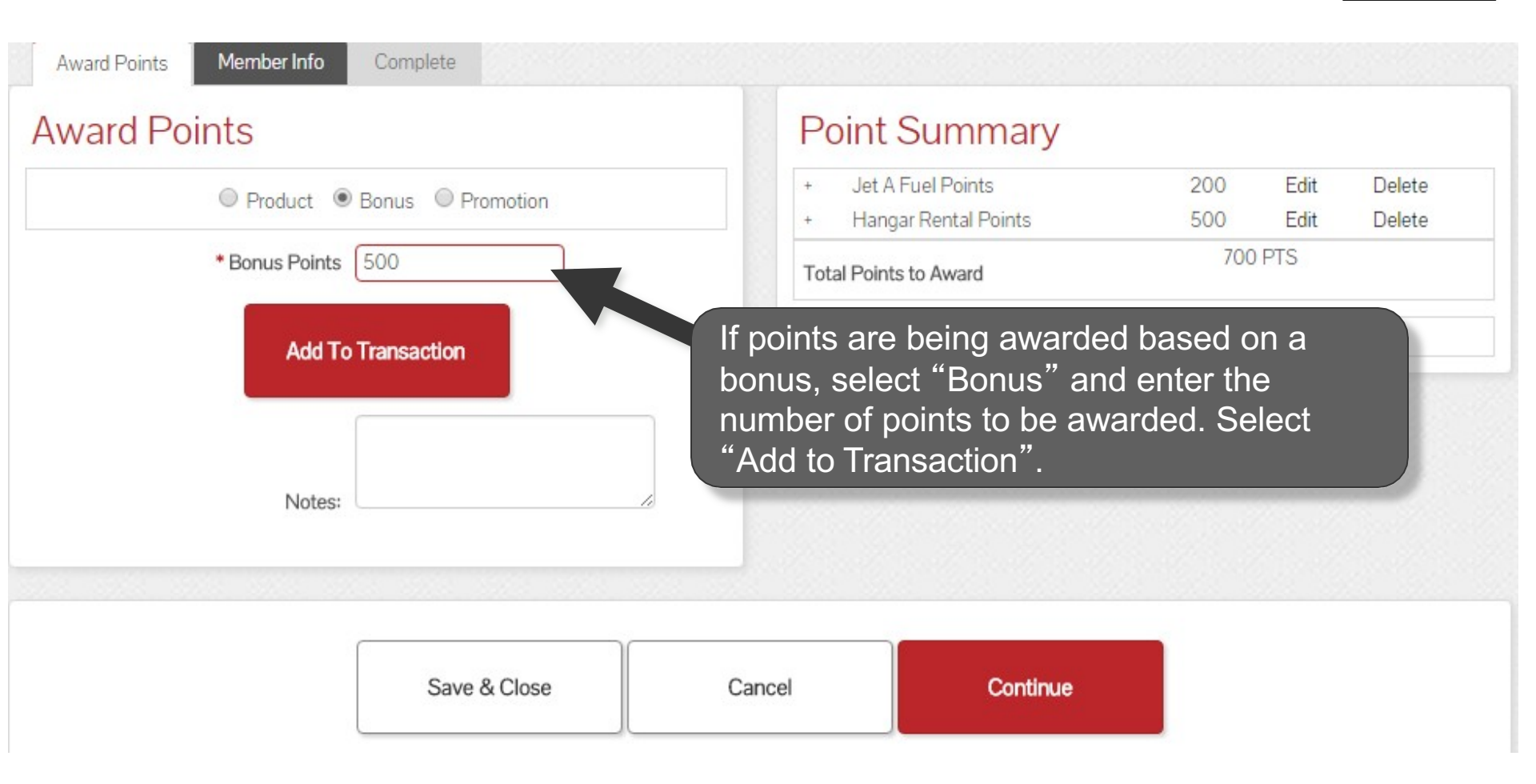

#### **Bonus Points**

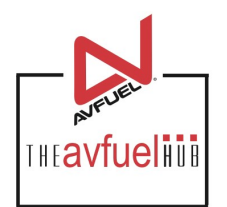

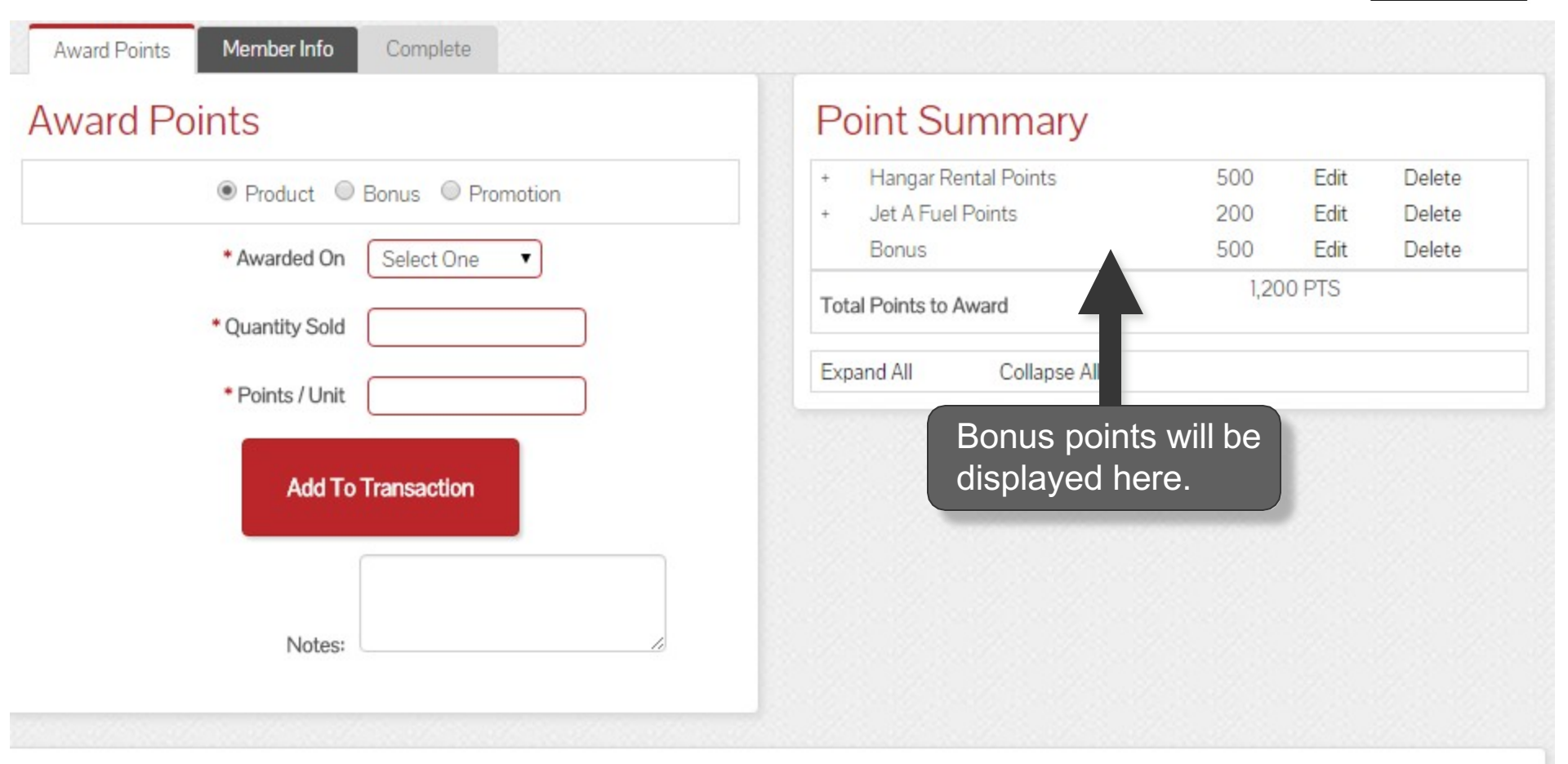

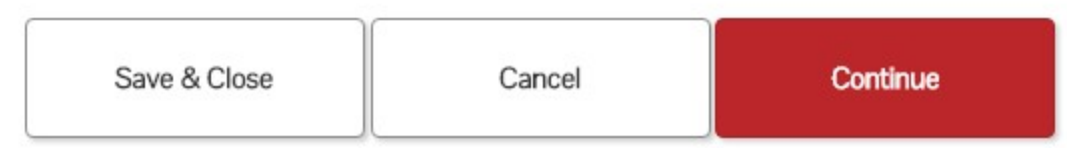

### **Promotion Points**

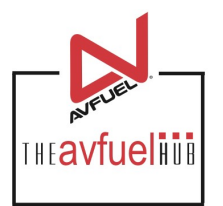

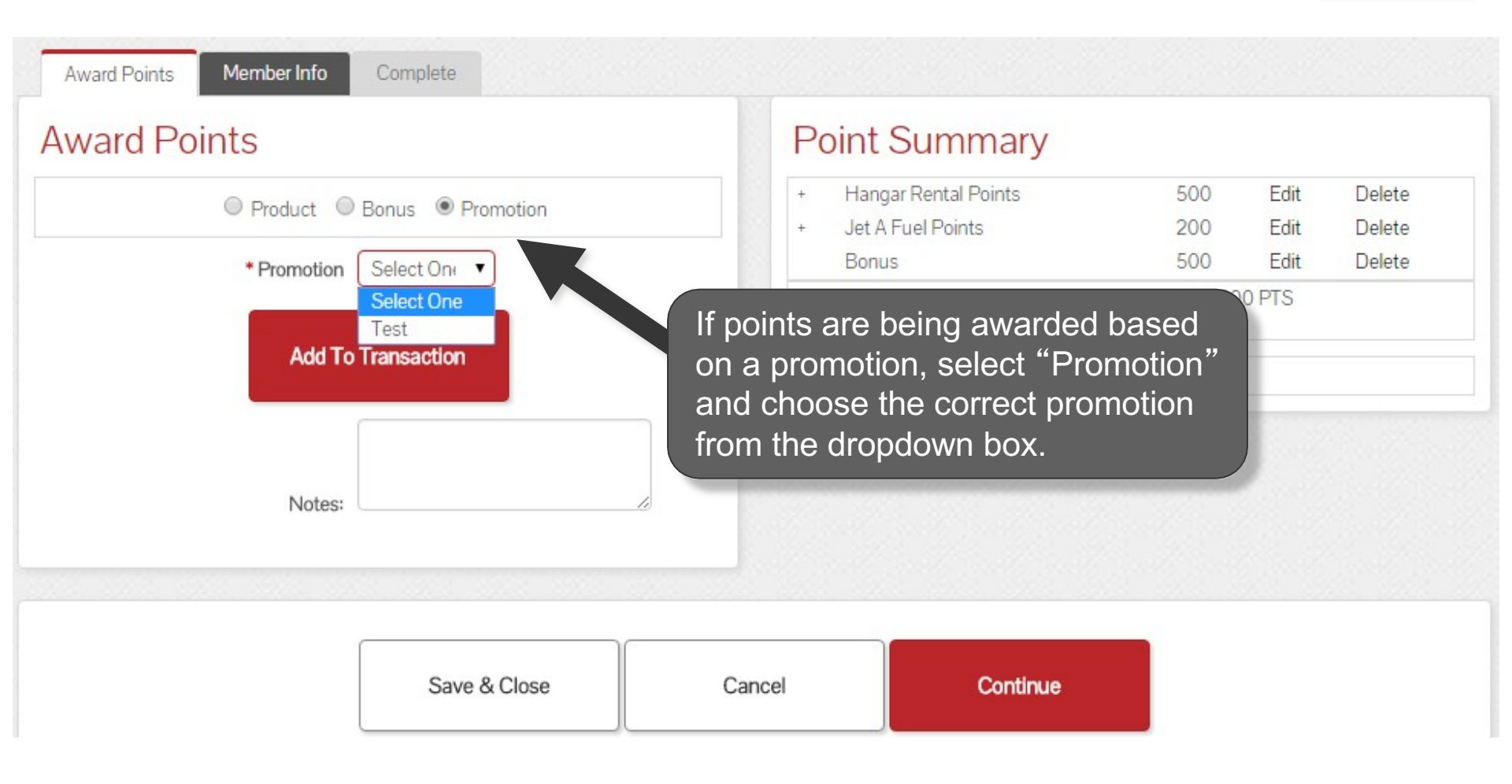

Note AVTRIP Promotions can be created and managed by selecting the "AVTRIP Promotions" in the top navigation bar. Please see those specific instructions in the manual.

### **Promotion Points**

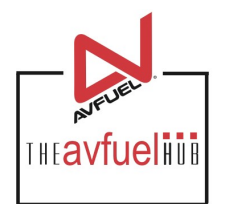

| ard Points                                | Point Summary                                     |                         |              |                  |
|-------------------------------------------|---------------------------------------------------|-------------------------|--------------|------------------|
| Product     Bonus     Promotion           | + Hangar Rental Points<br>+ Jet A Fuel Points     | 500<br>200              | Edit<br>Edit | Delete<br>Delete |
| * Promotion Test                          | Bonus                                             | 500                     | Edit         | Delete           |
|                                           |                                                   | 1,20                    | 0 PTS        |                  |
| * Promotion Points 100                    | Total Points to Award                             |                         |              |                  |
| * Promotion Points 100 Add To Transaction | Points will auto-popula<br>on the promotion. Sele | te based<br>ect "Add to |              |                  |

| Save & Close | Cancel | Continue |
|--------------|--------|----------|
|--------------|--------|----------|

# **Promotion Points**

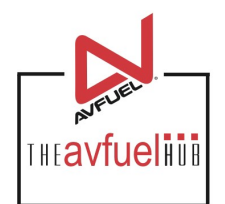

| ward Points                           | Point Summary                            |      |       |        |
|---------------------------------------|------------------------------------------|------|-------|--------|
| Product O Bonus O Promotion           | + Hangar Rental Points                   | 500  | Edit  | Delete |
| * Awarded On Select One               | Bonus                                    | 500  | Edit  | Delete |
|                                       | Test                                     | 100  | Edit  | Delete |
| * Quantity Sold                       | Total Points to Award                    | 1,30 | 0 PTS |        |
|                                       |                                          |      |       |        |
| * Points / Unit<br>Add To Transaction | Promotion points will be displayed here. |      |       |        |

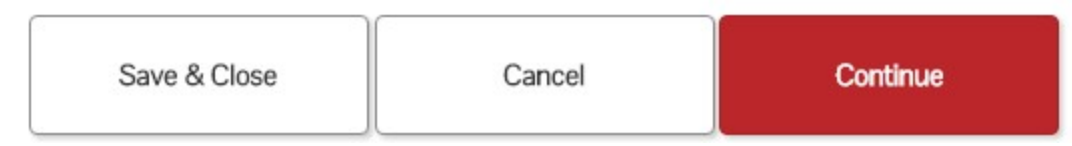

### **AVTRIP Points**

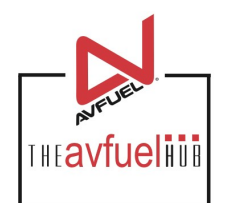

| ward Points                          | Point Summary                                       |             |       |        |
|--------------------------------------|-----------------------------------------------------|-------------|-------|--------|
| Product      Ponus      Promotion    | + Hangar Rental Points                              | 500         | Edit  | Delete |
| e Hoddet e Bonds e Homodon           | + Jet A Fuel Points                                 | 200         | Edit  | Delete |
| * Awarded On Select One              | Bonus                                               | 500         | Edit  | Delete |
|                                      | Test                                                | 100         | Edit  | Delete |
| * Quantity Sold                      |                                                     | 130         | O PTS |        |
| * Points / Unit                      | Total Points to Award                               | ble to ode  |       |        |
| Points / Unit     Add To Transaction | An option is also availa<br>any notes to the transa | able to add |       |        |

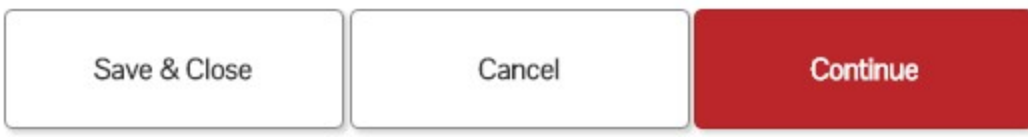

### **AVTRIP Points**

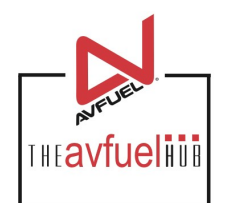

| ward Points                     | Point Summary                                                                          |
|---------------------------------|----------------------------------------------------------------------------------------|
| Product     Popus     Promotion | + Hangar Rental Points 500 Edit Delet                                                  |
| e Ploduct e Bonus e Plomotion   | + Jet A Fuel Points 200 Edit Delet                                                     |
| * Awarded On Select One         | Bonus 500 Edit Delet                                                                   |
|                                 | Test 100 Edit Delet                                                                    |
| * Quantity Sold                 | Total Points to Award                                                                  |
| * Points / Unit                 | Expand All Collapse All                                                                |
| Add To Transaction              | Points may be deleted<br>by selecting the<br>"Delete" or edited by<br>selecting "Edit" |
|                                 | selecting Edit .                                                                       |

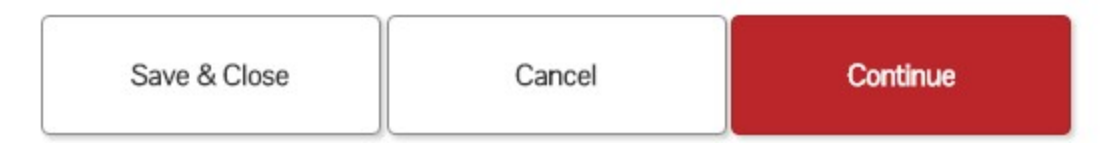

# **Edit Points, Add Notes**

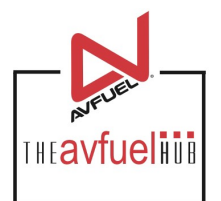

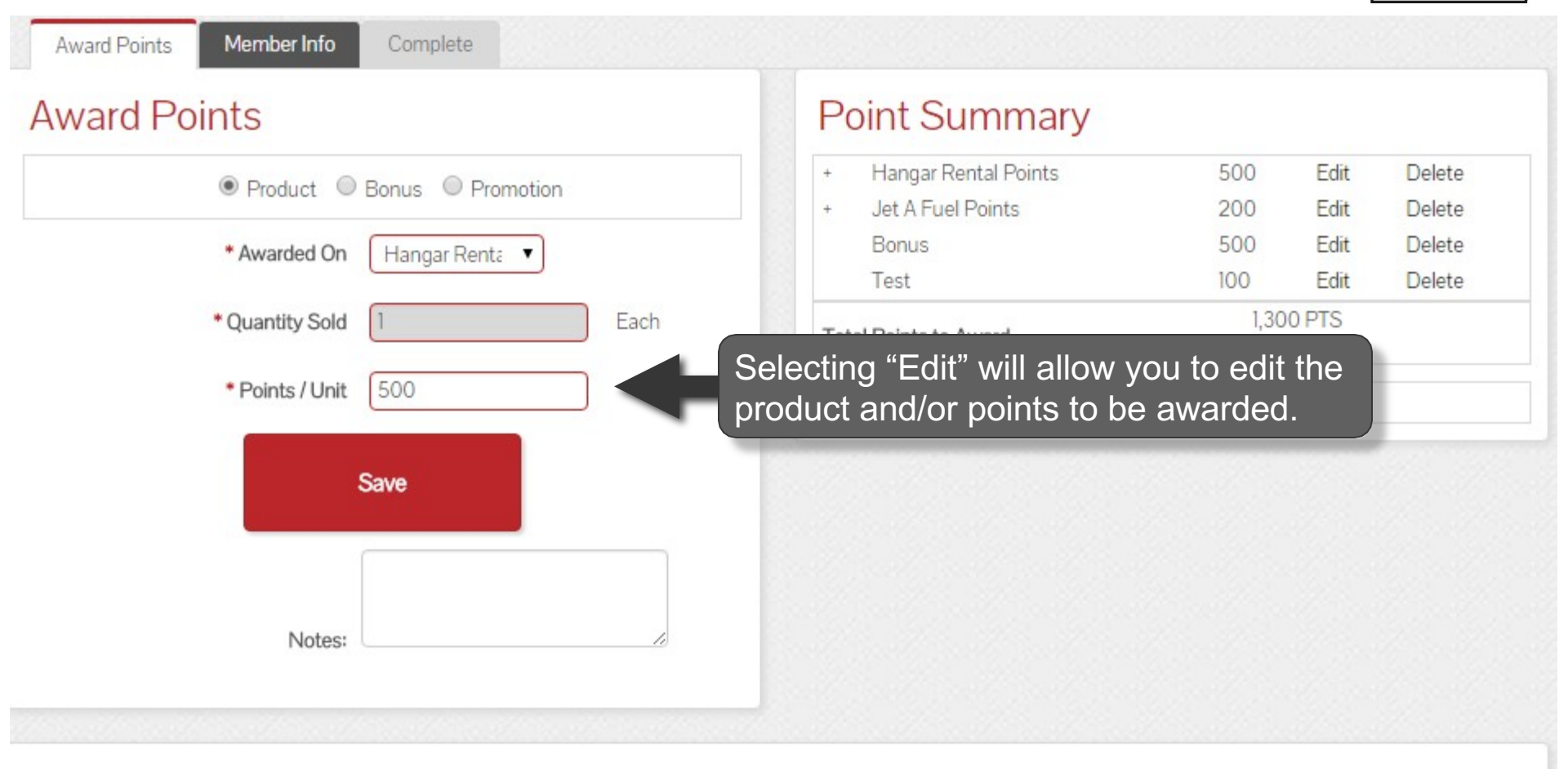

| Save & Close | Cancel | Continue |
|--------------|--------|----------|
|--------------|--------|----------|

### **AVTRIP** Points

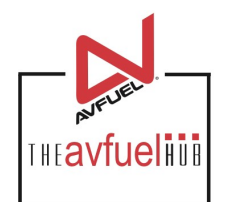

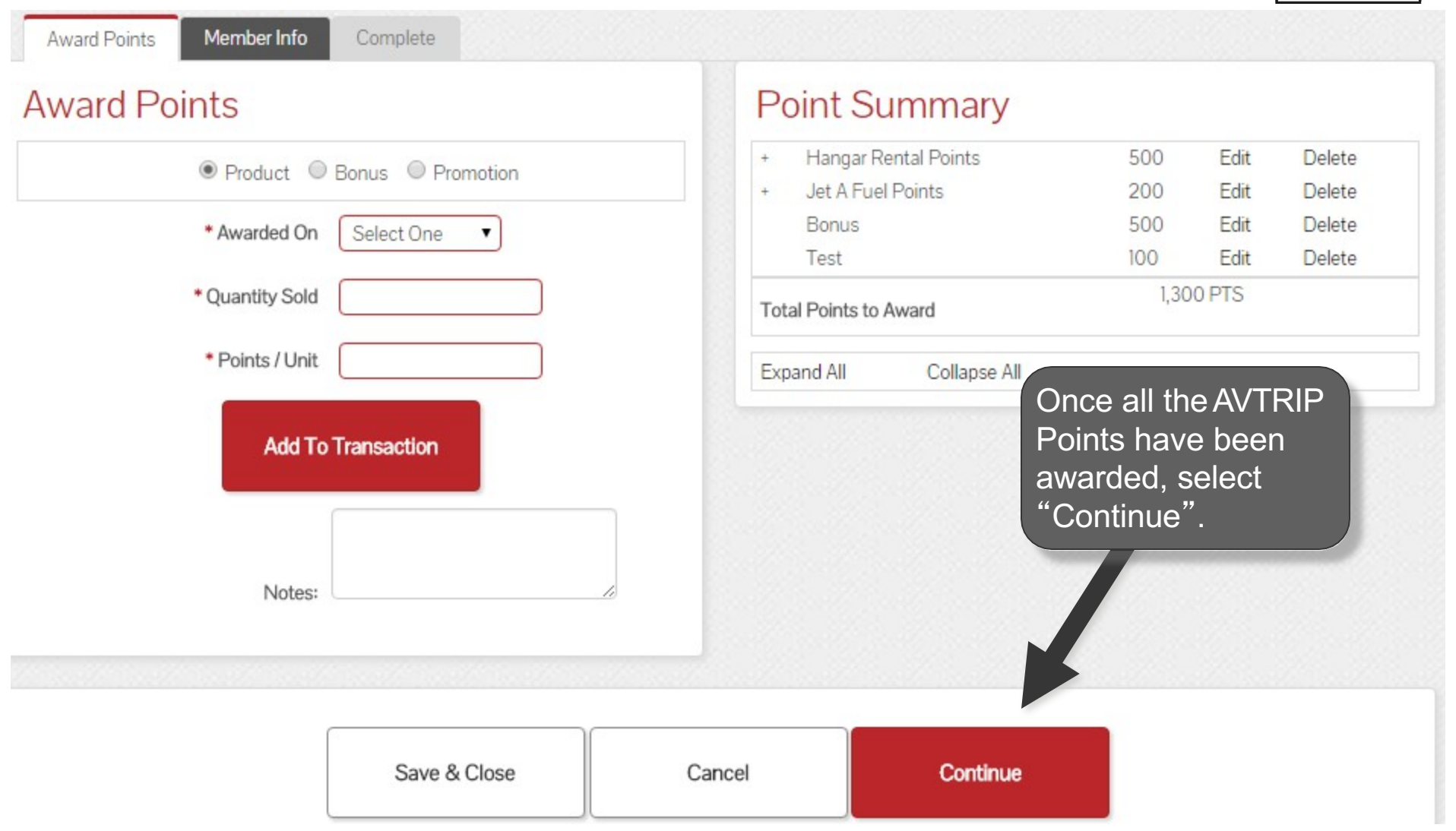

# **Enter Member Information**

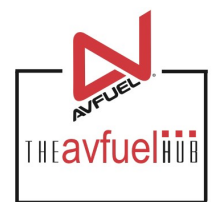

| Award Points Membe | er Info Complete     |                    |                                       |                                    |
|--------------------|----------------------|--------------------|---------------------------------------|------------------------------------|
| Points Awarde      | d To Swipe card OF   | Renter card number |                                       |                                    |
| * AVTRIP           | Number 000 131975    |                    |                                       |                                    |
|                    | Add                  |                    |                                       | AVTRIP Lookup                      |
|                    |                      | Tai<br>wh          | I number is autom<br>en AVTRIP Points | atically applied are awarded after |
| Award Recipier     | nts<br><sup>d.</sup> | a t<br>nu          | ransaction. Otherv<br>mber here.      | vise, enter the tail               |
| * Tail No. N123    |                      |                    |                                       |                                    |
|                    | Go Back              | Save & Close       | Cancel                                | Complete Transaction               |

# **Enter Member Information**

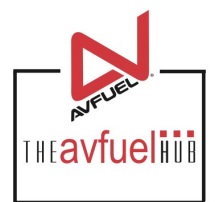

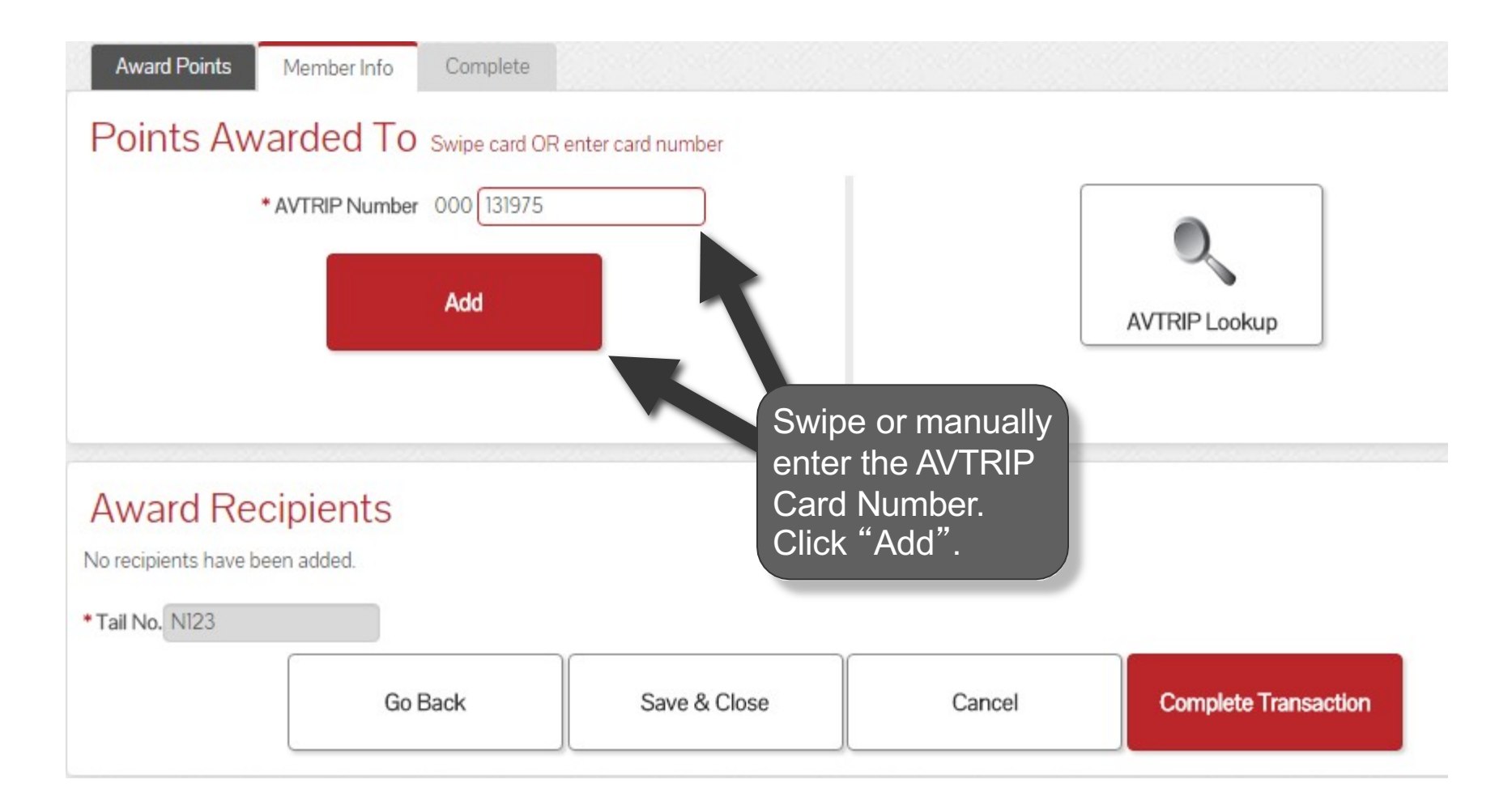

# **Split AVTRIP Points**

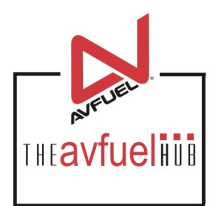

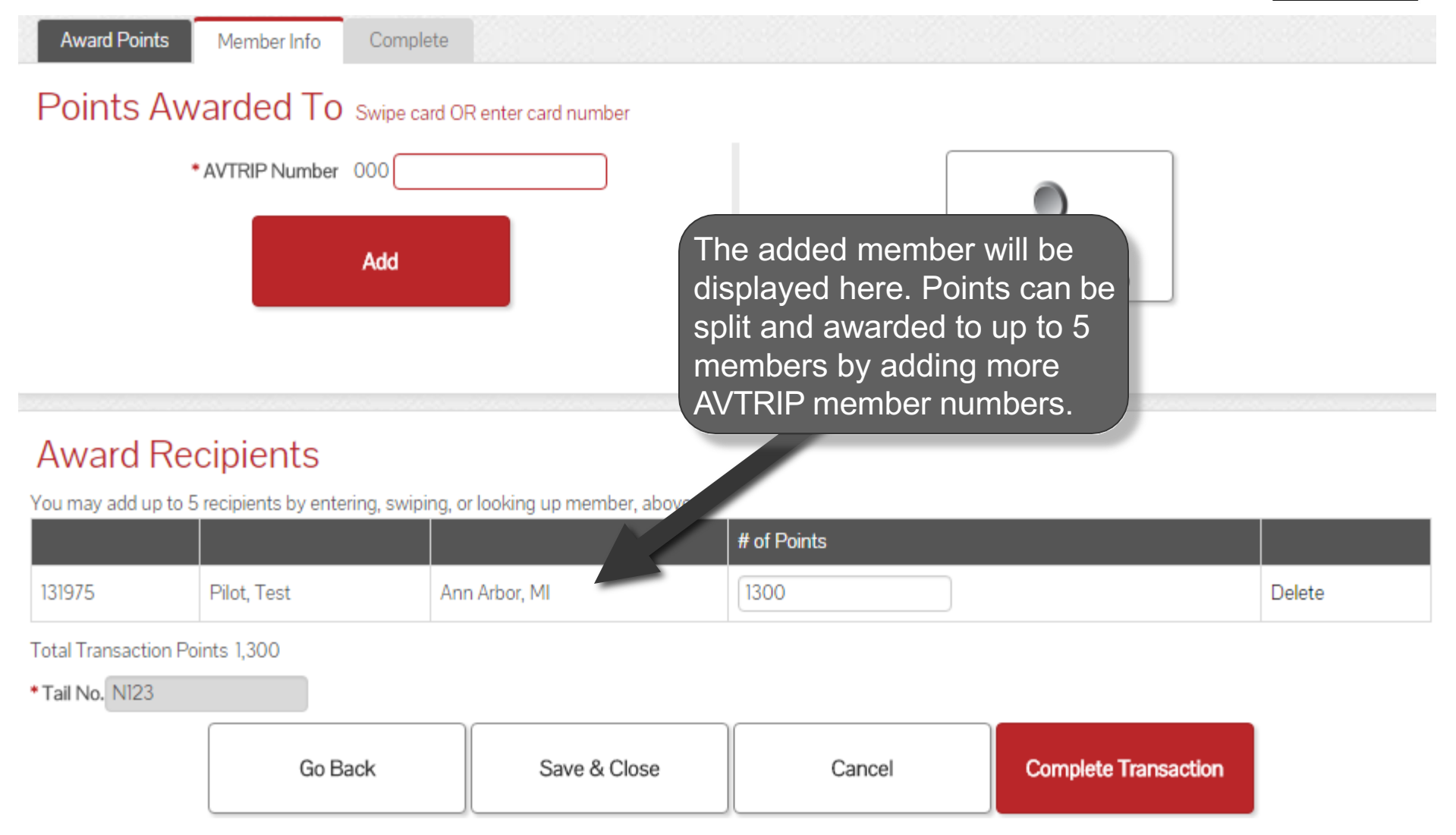

# **Enter Member Information**

| Award Points         | Member Info Compl            | ete                              |                                           |                      |        |
|----------------------|------------------------------|----------------------------------|-------------------------------------------|----------------------|--------|
| Points Aw            | varded To Swipe ca           | rd OR enter card number          |                                           |                      |        |
|                      | AVTRIP Number 000            |                                  |                                           |                      |        |
|                      | Add                          |                                  |                                           | AVTRIP Lookup        |        |
|                      |                              | You may also look                | up a customer if the have their card or o | ne<br>does           |        |
| Award Re             | cipients                     | not know their AVT               | RIP Member Numl                           | ber.                 |        |
| You may add up to 5  | recipients by entering, swip | ng, or looking up member, above. |                                           |                      |        |
|                      |                              |                                  | # of Points                               |                      |        |
| 131975               | Pilot, Test                  | Ann Arbor, MI                    | 1300                                      |                      | Delete |
| Total Transaction Po | ints 1,300                   |                                  |                                           |                      |        |
| * Tail No. N123      |                              |                                  |                                           |                      |        |
|                      | Go Back                      | Save & Close                     | Cancel                                    | Complete Transaction |        |

THEavfueli

# **Search Member Information**

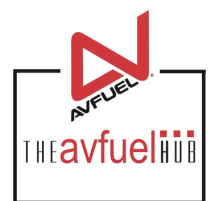

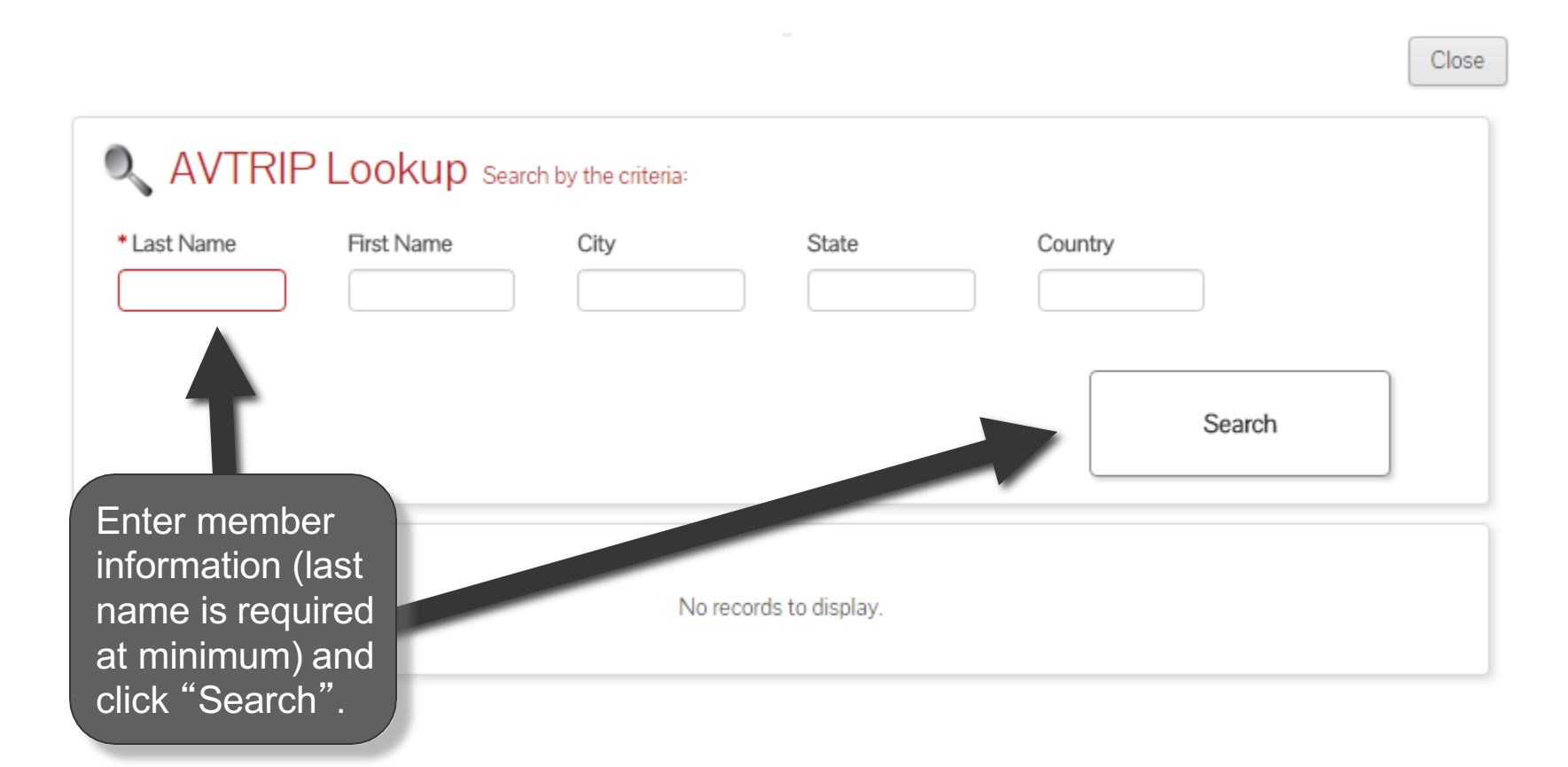

#### **Select Member**

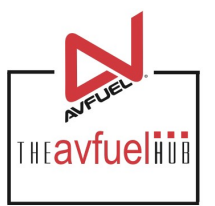

| Search         Last Name       First Name       City       State       Country         Pilot       Test       Ann Arbor       MI       USA       State       State |        |
|----------------------------------------------------------------------------------------------------|--------|
| ast NameFirst NameCityStateCountryVilotTestAnn ArborMIUSAState                                                                                                    |        |
| Pilot Test Ann Arbor MI USA S                                                                                                    |        |
|                                                                                                    | Select |
| Displaying records 1 - 1 of 1                                                                                                    |        |

Close

# **Complete Transaction**

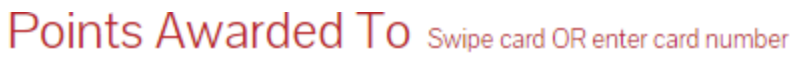

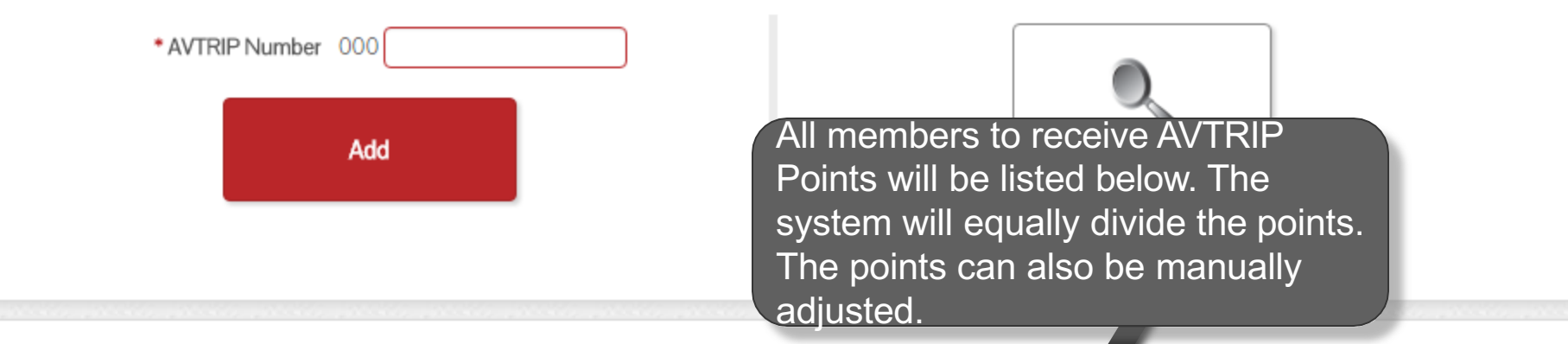

THE**avfueli** 

#### Award Recipients

You may add up to 5 recipients by entering, swiping, or looking up member, above.

|        |               |               | # of Points |        |
|--------|---------------|---------------|-------------|--------|
| 999999 | RECOVERY CODE |               | 650         | Delete |
| 131975 | Pilot, Test   | Ann Arbor, MI | 650         | Delete |

Total Transaction Points 1,300

\* Tail No. N123

| Go Back Save & Close | Cancel | Complete Transaction |
|----------------------|--------|----------------------|
|----------------------|--------|----------------------|

# **Complete Transaction**

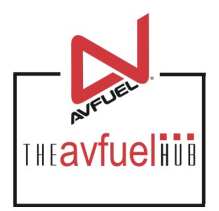

#### Points Awarded To Swipe card OR enter card number

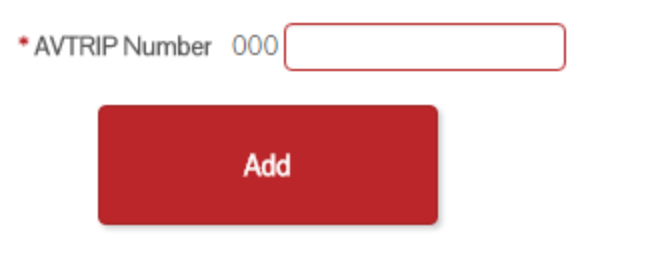

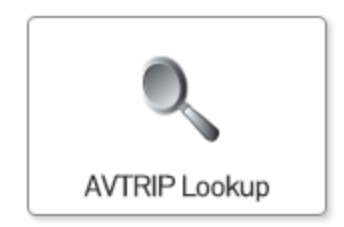

#### Award Recipients

| You may add up to 5 recipients by entering, swiping, or looking up member, above. |               |               |             | When all members     |
|-----------------------------------------------------------------------------------|---------------|---------------|-------------|----------------------|
|                                                                                   |               |               | # of Points | have been added.     |
| 999999                                                                            | RECOVERY CODE |               | 650         | click "Complete      |
| 131975                                                                            | Pilot, Test   | Ann Arbor, MI | 650         | Transaction".        |
| Total Transaction Poir                                                            | nts 1,300     |               |             |                      |
| * Tail No. N123                                                                   |               |               |             |                      |
|                                                                                   | Go Back       | Save & Close  | Cancel      | Complete Transaction |

# **Transaction Complete**

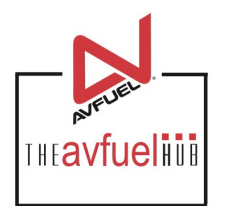

| Award Points | Member Info | Complete |
|--------------|-------------|----------|
|              |             |          |

Member Info

#### **Transaction Complete**

| 999999    | RECOVERY CODE                                    | Provide address to e-mail                            |                    | Email                  | Print |
|-----------|--------------------------------------------------|------------------------------------------------------|--------------------|------------------------|-------|
| 000131975 | Pilot, Test                                      | Provide address to e-mail                            |                    | Email                  | Print |
| Voi       | Id Er<br>Once the AVTRIP P<br>transaction can be | Points have been awarded, voided. Otherwise, receipt | Print All Receipts | View/Create<br>Receipt | PDF   |

# **Void the Transaction**

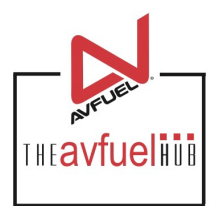

| Award Points | Member Info | Complete |
|--------------|-------------|----------|
|--------------|-------------|----------|

#### **Transaction Complete**

| 999999 RECO      | OVERY CODE | Provide address to e-mail |                    | Email                  | Print |
|------------------|------------|---------------------------|--------------------|------------------------|-------|
| 000131975 Pilot, | , Test     | Provide address to e-mail |                    | Email                  | Print |
| Void             | Em         | ail All Receipts          | Print All Receipts | View/Create<br>Receipt | PDF   |

The transaction can be voided and deleted from the system completely by selecting "Void".

### **Email Receipt**

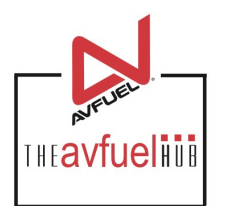

Award Points Member Info Complete

#### **Transaction Complete**

| 999999    | RECOVERY CODE | Provide address to e-mail |                    | Email                  | Print |
|-----------|---------------|---------------------------|--------------------|------------------------|-------|
| 000131975 | Pilot, Test   | Provide address to e-mail |                    | Email                  | Print |
| Vo        | id            | Email All Receipts        | Print All Receipts | View/Create<br>Receipt | PDF   |

The system will let you know if there is an email address on file with Avfuel. If one is not on file, select the box and manually add the email address.

### **Email Receipt**

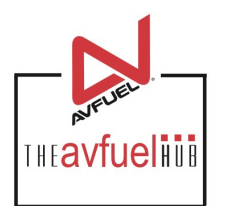

| Award Points | Member Info Complete                        |                                                                     |                    |                            |
|--------------|---------------------------------------------|---------------------------------------------------------------------|--------------------|----------------------------|
| Transaction  | n Complete                                  |                                                                     |                    |                            |
|              |                                             |                                                                     |                    |                            |
| 999999       | RECOVERY CODE                               | Provide address to e-mail                                           |                    | Email Print                |
| 000131975    | Pilot, Test                                 | Provide address to e-mail                                           |                    | Email Print                |
| Vo           | )<br><sup>aid</sup><br>To email<br>above, s | Email All Receipts<br>an AVTRIP receipt to<br>select "Email All Rec | Print All Receipts | View/Create PDF<br>Receipt |

Note Receipts sent using "Email All Receipts" will be sent to all members listed above.

# **Email to Address on File**

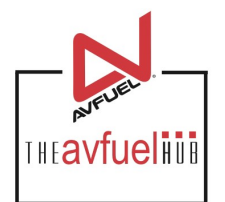

| Award Points | Member Into | Complet |
|--------------|-------------|---------|
|              |             |         |

#### **Transaction Complete**

| 999999    | RECOVERY CODE | Provide address to e-mail |                    | Email                | Print    |
|-----------|---------------|---------------------------|--------------------|----------------------|----------|
| 000131975 | Pilot, Test   | Provide address to e-mail |                    | Email                | Print    |
| Vo        | j<br>id       | Email All Receipts        | Print All Receipts | Vie Create<br>Receip | PDF<br>t |

To email the receipt to the individual member, click "Email" next to the member's name.

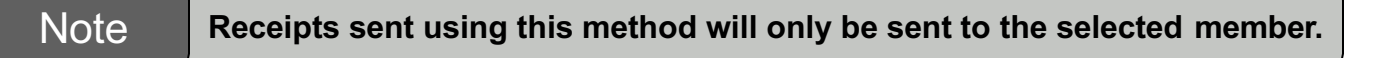

### **Email to Address on File**

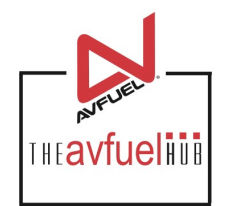

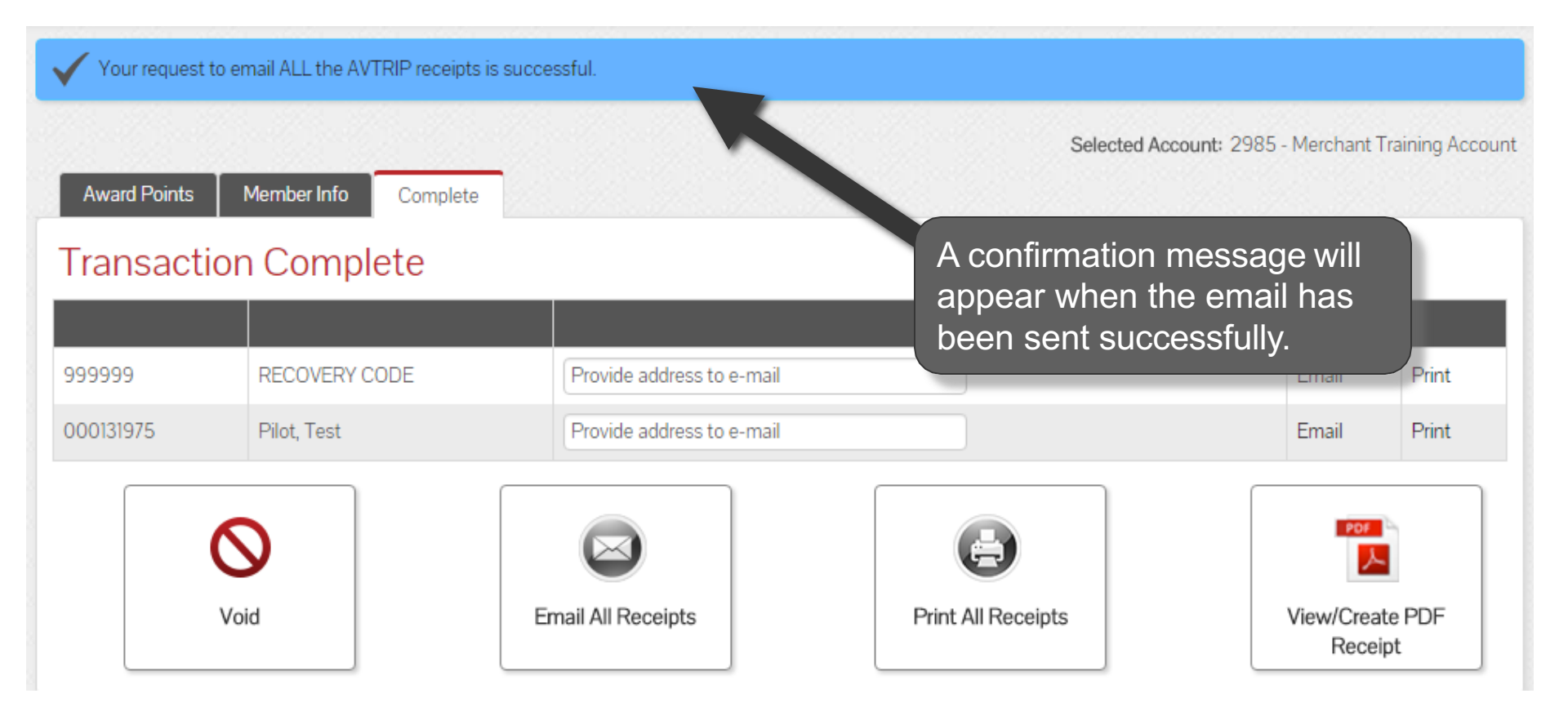

# **Print All Receipts**

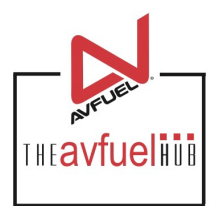

| Award Points | Member Info | Complete |
|--------------|-------------|----------|
|--------------|-------------|----------|

#### **Transaction Complete**

| 999999       RECOVERY CODE       Provide address to e-mail       Email       Provide address to e-mail       Email       Provide address to e-mail       Email       Provide address to e-mail       Provide address to e-mail       Provide address                                                                                                    |        |     |               |                           |                    |                            |
|----------------------------------------------------------------------------------------------------|--------|-----|---------------|---------------------------|--------------------|----------------------------|
| 000131975     Pilot, Test     Provide address to e-mail     Email     Pilot       Image: Comparison of the state of the state                                    | 99999  | 9   | RECOVERY CODE | Provide address to e-mail |                    | Email Print                |
| Void       Image: Constraint of the second second sec | 000131 | 975 | Pilot, Test   | Provide address to e-mail |                    | Email Print                |
| To print a receipt for each member,                                                                                                    | Void   |     | id            | Email All Receipts        | Print All Receipts | View/Create PDF<br>Receipt |

# **Print the Receipt**

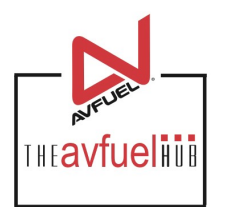

Award Points Member Info Complete

#### **Transaction Complete**

| 999999    | RECOVERY CODE | Provide address to e-mail |                    | Email      | Print |
|-----------|---------------|---------------------------|--------------------|------------|-------|
| 000131975 | Pilot, Test   | Provide address to e-mail |                    | Email      | Print |
| Vo        | j<br>id       | mail All Receipts         | Print All Receipts | View/C ate | PDF   |

To print a receipt for a single member, click "Print" next to the member's name.

#### **Example Receipt**

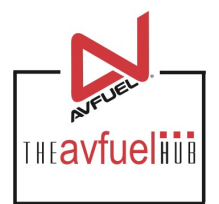

| Print Receipt                                                          |          | Click "F<br>comple |
|------------------------------------------------------------------------|----------|--------------------|
| 02/04/2013                                                             | 08:44:55 |                    |
| AVTRIP RECEIPT                                                         |          |                    |
| Receipt No.: 1528<br>Merchant No.: 2985<br>Entered By: Avfuel Training |          |                    |
| Member Name: Bob Brillman<br>AVTRIP No.: 000111111<br>Tail No.: 123654 |          |                    |

Click "Print Receipt" to complete the process.

# **Next Activity**

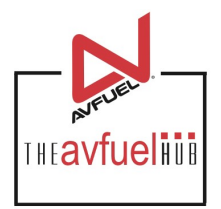

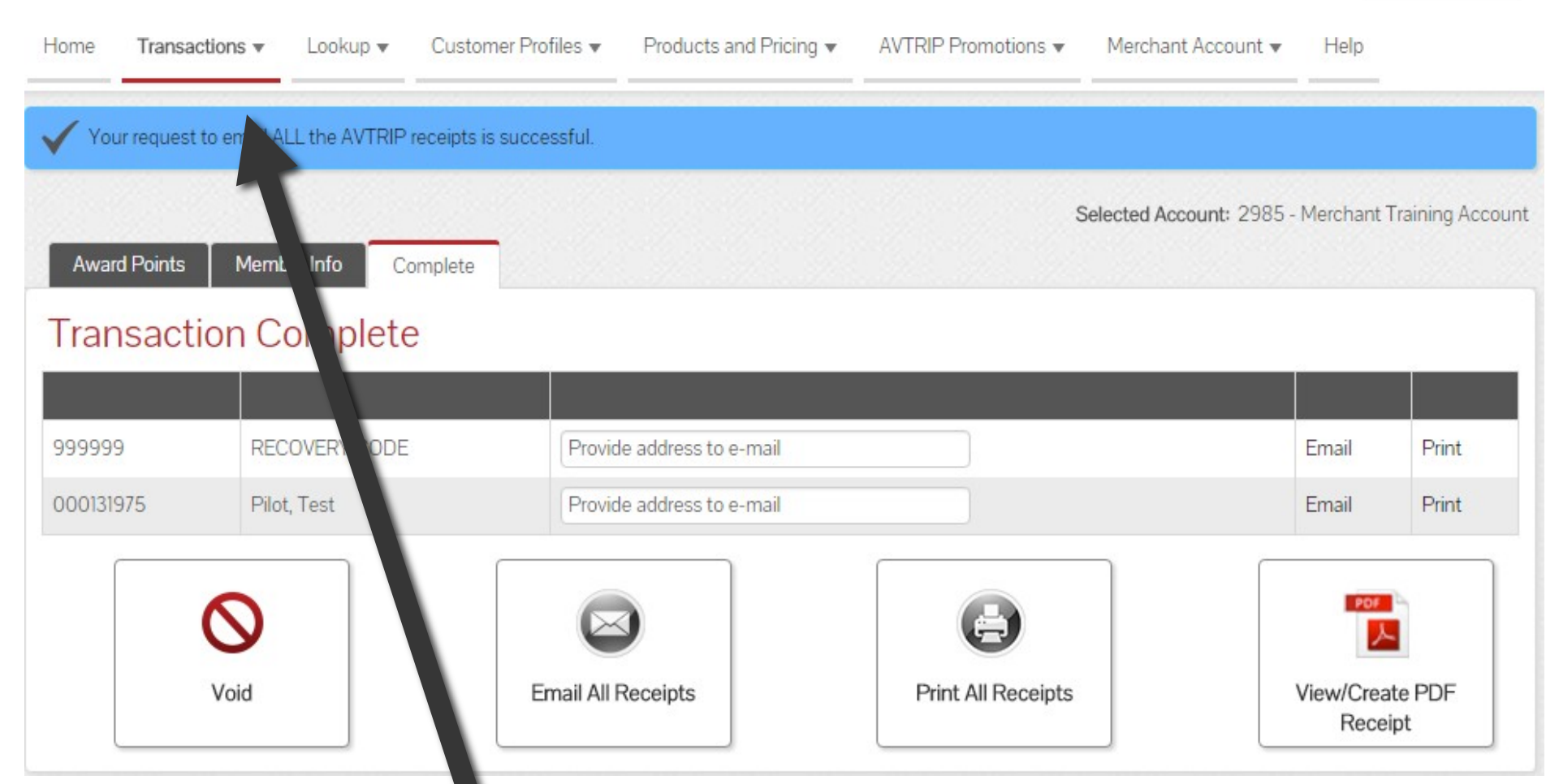

Once the activity for this transaction is complete, use the top navigation bar to return to the "Transactions" screen or select from other menu options.